# Configurer l'autorisation de commande d'authentification TACACS+ ISE 2.0

# Table des matières

Introduction Informations générales Conditions préalables Exigences Composants utilisés Configurer Diagramme du réseau Configurations Configurer ISE pour l'authentification et l'autorisation Joindre ISE 2.0 à Active Directory Ajouter un périphérique réseau Activer le service Device Admin Configurer les jeux de commandes TACACS **Configurer le profil TACACS** Configurer la stratégie d'autorisation TACACS Configuration du routeur Cisco IOS pour l'authentification et l'autorisation Vérifier Vérification du routeur Cisco IOS Vérification ISE 2.0 Dépannage Informations connexes

## Introduction

Ce document décrit comment configurer l'authentification TACACS+ et l'autorisation de commande en fonction de l'appartenance au groupe Microsoft Active Directory (AD).

# Informations générales

Pour configurer l'authentification TACACS+ et l'autorisation de commande en fonction de l'appartenance à un groupe Microsoft Active Directory (AD) d'un utilisateur avec Identity Service Engine (ISE) 2.0 et versions ultérieures, ISE utilise AD comme magasin d'identités externe pour stocker des ressources telles que des utilisateurs, des machines, des groupes et des attributs.

# Conditions préalables

Exigences

Cisco vous recommande de prendre connaissance des rubriques suivantes :

- Le routeur Cisco IOS est entièrement opérationnel
- Connectivité entre le routeur et ISE.
- Le serveur ISE est amorcé et a une connectivité avec Microsoft AD

#### Composants utilisés

Les informations contenues dans ce document sont basées sur les versions de matériel et de logiciel suivantes :

- Cisco Identity Service Engine 2.0
- Logiciel Cisco IOS<sup>®</sup> version 15.4(3)M3
- Microsoft Windows Server 2012 R2

The information in this document was created from the devices in a specific lab environment. All of the devices used in this document started with a cleared (default) configuration. Si votre réseau est en ligne, assurez-vous de bien comprendre l'incidence possible des commandes.

Pour plus d'informations sur les conventions utilisées dans ce document, reportez-vous à <u>Conventions relatives aux conseils techniques Cisco.</u>

## Configurer

L'objectif de la configuration est de :

- Authentifier un utilisateur Telnet via AD
- Autoriser l'utilisateur Telnet à passer en mode d'exécution privilégié après la connexion
- Vérifier et envoyer chaque commande exécutée à ISE pour vérification

#### Diagramme du réseau

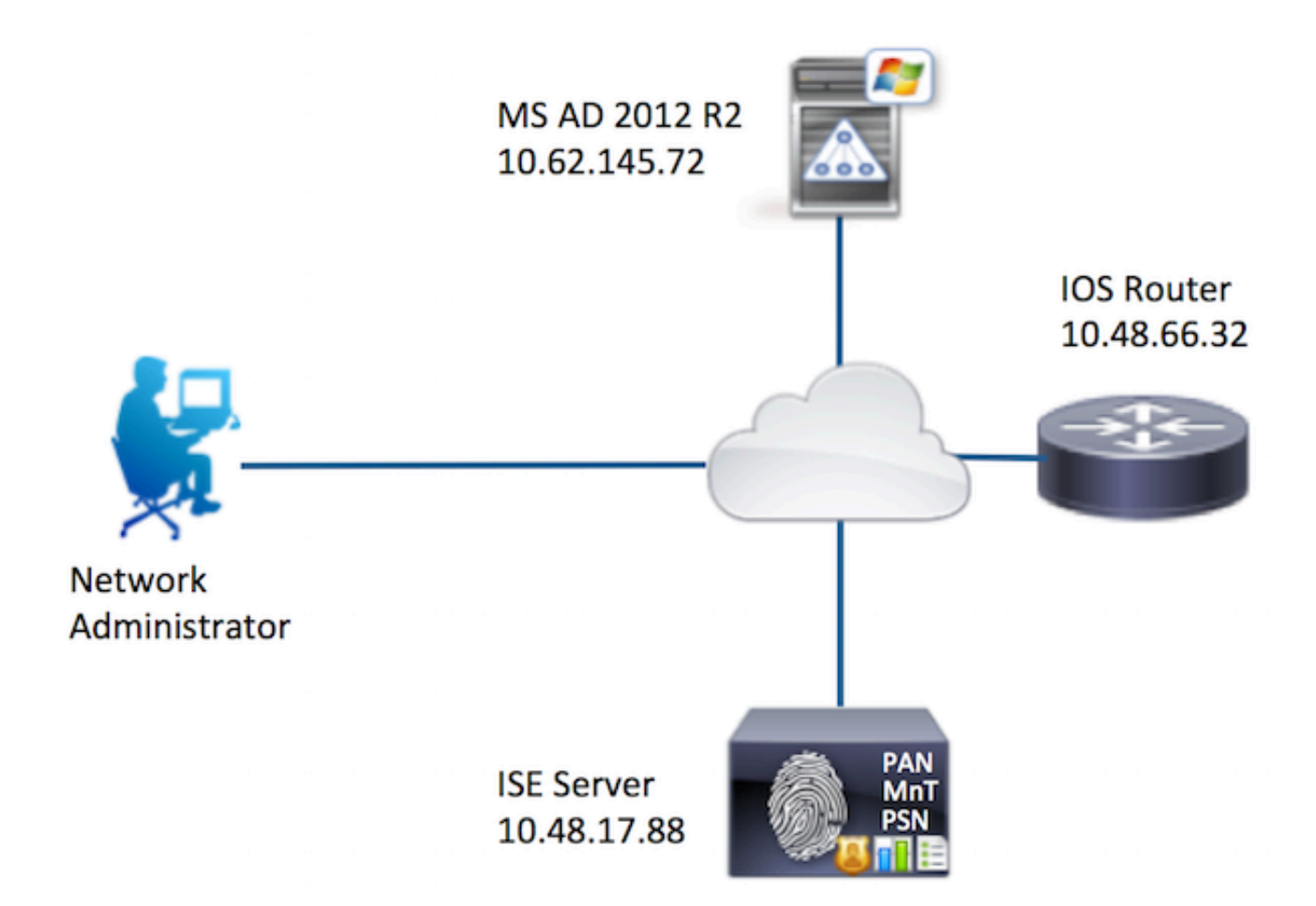

Configurations

Configurer ISE pour l'authentification et l'autorisation

Joindre ISE 2.0 à Active Directory

1. Accédez à Administration > Identity Management > External Identity Stores > Active Directory > Add. Fournissez le nom du point de connexion, le domaine Active Directory et cliquez sur Envoyer.

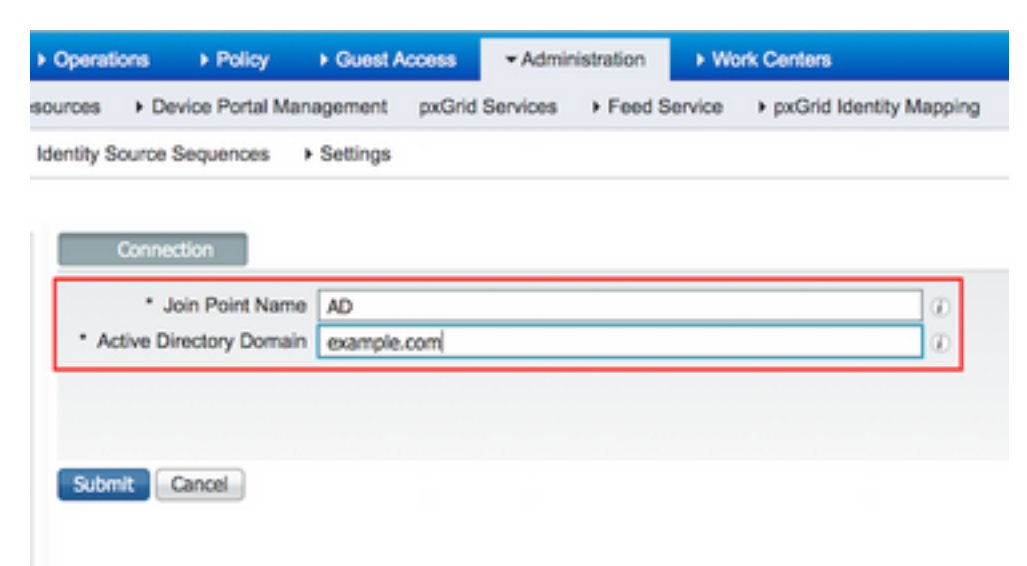

2. Lorsque vous êtes invité à joindre tous les noeuds ISE à ce domaine Active Directory, cliquez sur **Oui.** 

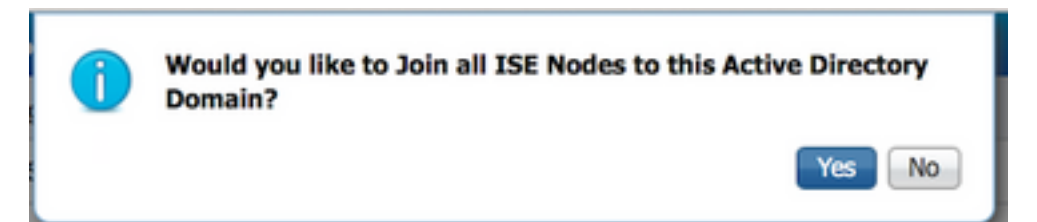

3. Fournissez un nom d'utilisateur et un mot de passe AD, puis cliquez sur OK.

| Join Domain                            | ×                                                     |
|----------------------------------------|-------------------------------------------------------|
| Please specify the credentials require | d to Join ISE node(s) to the Active Directory Domain. |
| * AD User Name (j)                     | Administrator                                         |
| * Password                             |                                                       |
| Specify Organizational Unit ()         |                                                       |
|                                        | OK Cancel                                             |

Le compte AD requis pour l'accès au domaine dans ISE peut avoir l'un des éléments suivants :

- Ajouter des stations de travail au droit utilisateur de domaine dans le domaine respectif
- Autorisation Créer des objets ordinateur ou Supprimer des objets ordinateur sur le conteneur d'ordinateurs respectif où le compte de l'ordinateur ISE est créé avant qu'il ne joigne l'ordinateur ISE au domaine

**Note**: Cisco recommande de désactiver la stratégie de verrouillage pour le compte ISE et de configurer l'infrastructure AD pour envoyer des alertes à l'administrateur si un mot de passe incorrect est utilisé pour ce compte. Lorsque le mauvais mot de passe est entré, ISE ne crée pas ou ne modifie pas son compte d'ordinateur lorsque cela est nécessaire et peut donc refuser toutes les authentifications.

4. Vérifiez l'état des opérations. L'état du noeud doit apparaître comme Terminé. Cliquez sur **Fermer**.

| Join Operation Status<br>Status Summary: Successful |             | ×  |
|-----------------------------------------------------|-------------|----|
| ISE Node                                            | Node Status |    |
| Joey.example.com                                    | Completed.  |    |
|                                                     |             |    |
|                                                     | Clo         | se |

#### 5. L'état d'AD est opérationnel.

| Operations                                                                                                    | perations    Policy   Guest Access |                              | s <del>v</del> Admin | istration    | ► Work Centers |   |  |  |  |
|----------------------------------------------------------------------------------------------------|------------------------------------|------------------------------|----------------------|--------------|----------------|---|--|--|--|
| urces 🕨 [                                                                                                    | es                                 |                              |                      |              |                |   |  |  |  |
| entity Sourc                                                                                                    | e Sequences                        | <ul> <li>Settings</li> </ul> |                      |              |                |   |  |  |  |
| Connection       Authentication Domains       Groups       Attributes         * Join Point Name       AD         * Active Directory Domain       example.com |                                    |                              |                      |              |                |   |  |  |  |
| Join o                                                                                                    | Leave 👤 Tes                        | t User 🛛 💼 Diagno:           | stic Tool 🛛 🏀 Re     | efresh Table |                | - |  |  |  |
| ISE N                                                                                                    | ode                                | -                            | ISE Node Ro          | ole Sta      | itus           |   |  |  |  |
| Joey.e                                                                                                    | example.com                        |                              | STANDALON            | NE 🔽         | Operational    |   |  |  |  |
|                                                                                                    |                                    |                              |                      |              |                | - |  |  |  |

6. Accédez à **Groups > Add > Select Groups From Directory > Retrieve Groups.** Cochez les cases **Administrateurs réseau** Groupe AD et **Équipe de maintenance réseau** Groupe AD, comme illustré dans cette image.

**Note**: L'utilisateur admin est membre du groupe AD Administrateurs réseau. Cet utilisateur dispose de privilèges d'accès complets. Cet utilisateur est membre du groupe AD de l'équipe

## de maintenance du réseau. Cet utilisateur ne peut exécuter que des commandes show.

| Select Directory Group<br>This dialog is used to select | ps<br>It groups from the Directory. |                                                            |                                     | 1         |  |  |  |  |  |  |
|---------------------------------------------------------|-------------------------------------|------------------------------------------------------------|-------------------------------------|-----------|--|--|--|--|--|--|
| Domain example.com                                      |                                     |                                                            |                                     |           |  |  |  |  |  |  |
| Name Filter *                                           | SID Filte                           | · ·                                                        | Type Filter ALL                     | *         |  |  |  |  |  |  |
| Retrieve                                                | Groups 62 Groups Retrieved.         |                                                            |                                     |           |  |  |  |  |  |  |
| Name<br>example.com/Builtin/I                           | Distributed COM Users               | <ul> <li>Group SID<br/>example.com/S-1-5-32-562</li> </ul> | Group Type<br>BUILTIN, DOM          | AIN LOCAL |  |  |  |  |  |  |
| example.com/Builtin/                                    | Event Log Readers                   | example.com/S-1-5-32-573                                   | BUILTIN, DOM                        | AIN LOCAL |  |  |  |  |  |  |
| example.com/Builtin/                                    | Guests                              | example.com/S-1-5-32-546                                   | BUILTIN, DOM                        | AIN LOCAL |  |  |  |  |  |  |
| example.com/Builtin/                                    | Hyper-V Administrators              | example.com/S-1-5-32-578                                   | BUILTIN, DOM                        | AIN LOCAL |  |  |  |  |  |  |
| example.com/Builtin/I                                   | IIS_IUSRS                           | example.com/S-1-5-32-568                                   | BUILTIN, DOM                        | AIN LOCAL |  |  |  |  |  |  |
| example.com/Builtin/I                                   | incoming Forest Trust Builders      | example.com/S-1-5-32-557                                   | BUILTIN, DOM                        | AIN LOCAL |  |  |  |  |  |  |
| example.com/Builtin/f                                   | Network Configuration Operators     | example.com/S-1-5-32-556                                   | BUILTIN, DOM                        | AIN LOCAL |  |  |  |  |  |  |
| example.com/Builtin/                                    | Performance Log Users               | example.com/S-1-5-32-559                                   | BUILTIN, DOM                        | AIN LOCAL |  |  |  |  |  |  |
| example.com/Builtin/                                    | Performance Monitor Users           | example.com/S-1-5-32-558                                   | BUILTIN, DOM                        | AIN LOCAL |  |  |  |  |  |  |
| example.com/Builtin/                                    | Pre-Windows 2000 Compatible Ac      | example.com/S-1-5-32-554                                   | BUILTIN, DOM                        | AIN LOCAL |  |  |  |  |  |  |
| example.com/Builtin/                                    | Print Operators                     | example.com/S-1-5-32-550                                   | BUILTIN, DOM                        | AIN LOCAL |  |  |  |  |  |  |
| example.com/Builtin/I                                   | RDS Endpoint Servers                | example.com/S-1-5-32-576                                   | BUILTIN, DOM                        | AIN LOCAL |  |  |  |  |  |  |
| example.com/Builtin/I                                   | RDS Management Servers              | example.com/S-1-5-32-577                                   | BUILTIN, DOM                        | AIN LOCAL |  |  |  |  |  |  |
| example.com/Builtin/I                                   | RDS Remote Access Servers           | example.com/S-1-5-32-575                                   | BUILTIN, DOM                        | AIN LOCAL |  |  |  |  |  |  |
| example.com/Builtin/I                                   | Remote Desktop Users                | example.com/S-1-5-32-555                                   | BUILTIN, DOM                        | AIN LOCAL |  |  |  |  |  |  |
| example.com/Builtin/I                                   | Remote Management Users             | example.com/S-1-5-32-580                                   | BUILTIN, DOM                        | AIN LOCAL |  |  |  |  |  |  |
| example.com/Builtin/I                                   | Replicator                          | example.com/S-1-5-32-552                                   | BUILTIN, DOM                        | AIN LOCAL |  |  |  |  |  |  |
| example.com/Builtin/                                    | Server Operators                    | example.com/S-1-5-32-549                                   | BUILTIN, DOM                        | AIN LOCAL |  |  |  |  |  |  |
| example.com/Builtin/                                    | Terminal Server License Servers     | example.com/S-1-5-32-561                                   | BUILTIN, DOM                        | AIN LOCAL |  |  |  |  |  |  |
| example.com/Builtin/                                    | Users                               | example.com/S-1-5-32-545                                   | BUILTIN, DOM                        | AIN LOCAL |  |  |  |  |  |  |
| example.com/Builtin/                                    | Windows Authorization Access Gr     | example.com/S-1-5-32-560                                   | BUILTIN, DOM                        | AIN LOCAL |  |  |  |  |  |  |
| example.com/Networ                                      | k Admins                            | S-1-5-21-70538695-790656579-429                            | 3929702-1239 GLOBAL                 |           |  |  |  |  |  |  |
| example.com/Networ                                      | k Maintenance Team                  | S-1-5-21-70538695-790656579-429                            | 3929702-1240 GLOBAL                 |           |  |  |  |  |  |  |
|                                                         | teal <del>aist</del> inte bi        |                                                            | ti si paralanta di usi<br>Alta da s | OK Cancel |  |  |  |  |  |  |

7. Cliquez sur **Enregistrer** pour enregistrer les groupes AD récupérés.

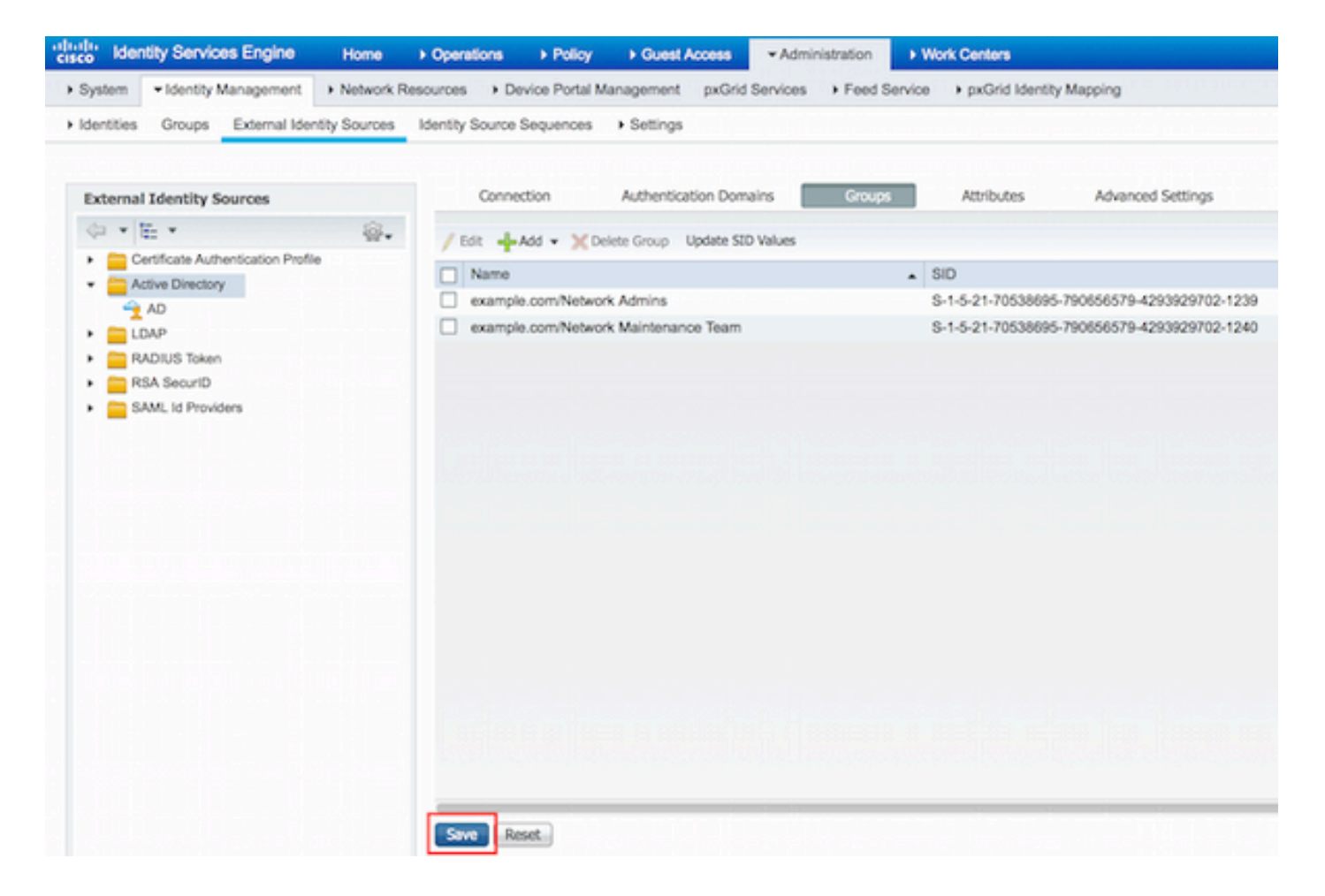

#### Ajouter un périphérique réseau

Accédez à Work Centers > Device Administration > Network Resources > Network Devices. Cliquez sur Add. Indiquez le nom et l'adresse IP, cochez la case TACACS+ Authentication Settings et indiquez la clé secrète partagée.

| -thele-<br>cisco Identity Services Engine | Home + Operations                    | Policy Guest Access         | + Administration                      | ✓ Work Centers                     |             |               |      |
|-------------------------------------------|--------------------------------------|-----------------------------|---------------------------------------|------------------------------------|-------------|---------------|------|
| TrustSec     Tevice Administration        |                                      |                             |                                       |                                    |             |               |      |
| Overview + Identities User Identity C     | Proups • Network Reso                | urces Network Device Groups | <ul> <li>Policy Conditions</li> </ul> | <ul> <li>Policy Results</li> </ul> | Policy Sets | Reports Setti | ings |
| 0                                         | Network Devices List > N             | lew Network Device          |                                       |                                    |             |               |      |
| Network Devices                           | Network Devices                      |                             |                                       |                                    |             |               |      |
| Default Devices                           | 1                                    | Name Router                 |                                       |                                    |             |               |      |
| TACACS External Servers                   | Desc                                 | ription                     |                                       |                                    |             |               |      |
| TACACS Server Sequence                    |                                      |                             | _                                     |                                    |             |               |      |
|                                           | 2 P Address: 1                       | 0.48.66.32 / 32             | ]                                     |                                    |             |               |      |
|                                           |                                      |                             |                                       |                                    |             |               |      |
|                                           | Device                               | Profile                     |                                       |                                    |             |               |      |
|                                           |                                      | Cisco • 🗹                   |                                       |                                    |             |               |      |
|                                           | Model                                | Name                        |                                       |                                    |             |               |      |
|                                           | Software V                           | ersion                      |                                       |                                    |             |               |      |
|                                           |                                      |                             |                                       |                                    |             |               |      |
|                                           | <ul> <li>Network Device G</li> </ul> | roup                        |                                       |                                    |             |               |      |
|                                           | Location All Lo                      | cations 📀 Set To De         | fault                                 |                                    |             |               |      |
|                                           | Device Type All De                   | evice Types 📀 Set To De     | fault                                 |                                    |             |               |      |
|                                           |                                      |                             |                                       |                                    |             |               |      |
|                                           | RADIUS Authe                         | ntication Settings          |                                       |                                    |             |               |      |
|                                           | - TICLCC. 1.0                        | and and a feature           |                                       |                                    |             |               |      |
| 2                                         | · IAGAUS+ AUD                        | encation settings           |                                       |                                    |             |               |      |
|                                           |                                      | Shared Sec                  | aret                                  | Show                               |             |               |      |
|                                           |                                      | Enable Single Connect Mo    | ode 🗌                                 |                                    |             |               |      |

Activer le service Device Admin

Accédez à Administration > System > Deployment. Choisissez required Node. Cochez la case Enable Device Admin Service et cliquez sur Save.

| cisco Ide | entity Services                  | Engine       | Home +       | Operations                   | ▶ Policy            | Guest Acces      | s • Admin          | istration     | Vork Centers                          |
|-----------|----------------------------------|--------------|--------------|------------------------------|---------------------|------------------|--------------------|---------------|---------------------------------------|
| • System  | <ul> <li>Identity Mar</li> </ul> | nagement +   | Network Reso | urces > De                   | vice Portal Ma      | nagement pxC     | Grid Services      | Feed Service  | pxGrid Identity Mapping               |
| Deployme  | nt Licensing                     | Certificates | + Logging    | <ul> <li>Maintena</li> </ul> | ance Upgrad         | ie Backup & F    | Restore + A        | dmin Access   | Settings                              |
|           |                                  |              |              |                              | FQI                 | ON Joey.examp    | ele.com            |               |                                       |
|           |                                  |              |              |                              | IP Addre<br>Node Ty | pe Identity Ser  | s<br>rvices Engine | (ISE)         |                                       |
|           |                                  |              |              | Personas                     |                     |                  |                    |               |                                       |
|           |                                  |              |              | Administ                     | tration             |                  | Role STAN          | DALONE        | take Primary                          |
|           |                                  |              |              | Monitori                     | ing                 |                  | Role               | MARY *        | Other Monitoring Node                 |
|           |                                  |              |              | Policy Se                    | ervice              |                  |                    |               |                                       |
|           |                                  |              |              | V                            | Enable Session      | n Services       |                    |               |                                       |
|           |                                  |              |              |                              | Inclu               | ide Node in Node | Group None         | 2             | · · · · · · · · · · · · · · · · · · · |
|           |                                  |              |              | $\checkmark$                 | Enable Profilin     | g Service        |                    |               |                                       |
|           |                                  |              |              |                              | Enable SXP Se       | ervice           |                    |               |                                       |
|           |                                  |              |              |                              |                     | Use Ir           | Interface Giga     | bitEthernet 0 | * 1                                   |
|           |                                  |              |              | 1 🗹                          | Enable Device       | Admin Service    | Ð                  |               |                                       |
|           |                                  |              |              |                              | Enable Identit      | y Mapping        | ۲                  |               |                                       |
|           |                                  |              |              | D pxGrid                     | ۲                   |                  |                    |               |                                       |
|           |                                  |              | 2            | Save Re                      | set                 |                  |                    |               |                                       |

Note: Pour TACACS, vous devez disposer de licences distinctes.

#### Configurer les jeux de commandes TACACS

Deux jeux de commandes sont configurés. First **PermitAllCommands** pour l'utilisateur admin qui autorise toutes les commandes sur le périphérique. Deuxième **PermitShowCommands** pour l'utilisateur qui autorise uniquement les commandes show.

1. Accédez à Work Centers > Device Administration > Policy Results > TACACS Command Sets. Cliquez sur Add. Fournissez le nom PermitAllCommands, choisissez la case à cocher Permit any command qui n'est pas répertoriée et cliquez sur Submit.

| Home   | <ul> <li>Operations</li> </ul>       | Policy         | Guest Access       | Administration                        | ✓ Work Centers |             |
|--------|--------------------------------------|----------------|--------------------|---------------------------------------|----------------|-------------|
|        |                                      |                |                    |                                       |                |             |
| Groups | <ul> <li>Network Resource</li> </ul> | ces Netv       | work Device Groups | <ul> <li>Policy Conditions</li> </ul> |                | Policy Sets |
| TAC/   | ACS Command Sets                     | > New          |                    |                                       |                |             |
|        |                                      | 1              | Name * Permit      | AllCommands                           |                |             |
|        |                                      | D              | escription         |                                       |                |             |
|        |                                      |                |                    |                                       |                |             |
| 2 Per  | rmit any command th                  | nat is not lis | ted below 🗹        |                                       |                |             |
|        |                                      |                |                    |                                       |                |             |
|        | + Add 🌐 Trash                        | - Ge           | dit 🕇 Move Up      | ↓ Move Down                           |                |             |
| C      | Grant                                |                | Command            | Argu                                  | ments          |             |
|        |                                      |                |                    |                                       |                |             |

2. Accédez à Work Centers > Device Administration > Policy Results > TACACS Command Sets. Cliquez sur Add. Fournissez le nom PermitShowCommands, cliquez sur Add et autorisez les commandes show et exit. Par défaut, si Arguments est laissé vide, tous les arguments sont inclus. Cliquez sur Submit.

| Home       | <ul> <li>Operations</li> </ul>       | Policy         | olicy                |                                       | ✓ Work Centers |             |
|------------|--------------------------------------|----------------|----------------------|---------------------------------------|----------------|-------------|
|            |                                      |                |                      |                                       |                |             |
| Groups     | <ul> <li>Network Resource</li> </ul> | irces Netv     | vork Device Groups   | <ul> <li>Policy Conditions</li> </ul> |                | Policy Sets |
| TAC        | CACS Command Set                     | ts > New       |                      |                                       |                |             |
| Co         | mmand Set                            |                |                      |                                       |                |             |
|            |                                      | 1              | Name • Permit        | ShowCommands                          |                |             |
|            | ormit any command                    | D              | escription           |                                       |                |             |
| 2          | 0 Selected<br>+ Add Tras             | sh <b>▼</b> ØE | dit <b>†</b> Move Up | ↓ Move Down                           |                |             |
|            | Grant                                |                | Command              | Arg                                   | uments         |             |
| <u>а</u> Г | PERMIT                               |                | show                 |                                       |                |             |
| ٦L         | PERMIT                               |                | exit                 |                                       |                |             |

#### Configurer le profil TACACS

Un seul profil TACACS est configuré. Le profil TACACS est le même concept que le profil Shell sur ACS. L'application effective des commandes se fait via des jeux de commandes. Accédez à **Work Centers > Device Administration > Policy Results > TACACS Profiles.** Cliquez sur **Add.** Fournissez Name ShellProfile, cochez la case **Default Privilege** et entrez la valeur 15. Cliquez sur **Submit.** 

| dentity Services Engine             | Home       | + Operations      | Policy  | Guest Access       | Administration    | · Work Centers   | -           |         |             |
|-------------------------------------|------------|-------------------|---------|--------------------|-------------------|------------------|-------------|---------|-------------|
| TrustSec      Device Administration |            |                   | Sa ili  |                    |                   |                  |             |         | e seri le c |
| Overview + Identities User Ident    | ity Groups | Network Resource  | es Netv | vork Device Groups | Policy Conditions | · Policy Results | Policy Sets | Reports | Settings    |
| TACACS Command Sets                 | TACA       | CS Profiles > New |         |                    |                   |                  |             |         |             |
| TACACS Profiles                     | TAC        | ACS Profile       |         |                    |                   |                  |             |         |             |
|                                     |            |                   | 1 Na    | me* ShellProfile   |                   |                  |             |         |             |
|                                     |            |                   | _       |                    |                   |                  |             |         |             |
|                                     |            |                   | Descri  | ption              |                   |                  |             |         |             |
|                                     |            |                   |         |                    |                   |                  |             |         |             |
|                                     |            | Took Attributo \  | filmer. | Daw More           |                   |                  |             |         |             |
|                                     |            | Task Autouro      | V IU W  | Naw YIOW           |                   |                  |             |         |             |
|                                     | Com        | mon Tasks         |         |                    |                   |                  |             |         |             |
|                                     | 2          | Default Privile   | 90 IS   | Б                  | tila tra          | (Select 0 to 15) | )           |         |             |
|                                     |            | Maximum Priv      | riege   |                    | 1                 | (Select 0 to 15) | )           |         |             |
|                                     |            | Access Contro     | ol List |                    |                   | 0                |             |         |             |
|                                     |            | Auto Comman       | nd      |                    |                   | 3                |             |         |             |
|                                     |            | No Escape         | -       |                    |                   | Select true or   | false)      |         |             |
|                                     |            | Timeout           | -       |                    |                   |                  |             |         |             |
|                                     |            | -                 |         |                    |                   | <b>•</b>         |             |         |             |
|                                     |            | die Time          | L       |                    |                   | 2                |             |         |             |

#### Configurer la stratégie d'autorisation TACACS

Par défaut, la stratégie d'authentification pointe vers All\_User\_ID\_Stores, qui inclut Active Directory. Elle reste donc inchangée.

Accédez à Work Centers > Device Administration > Policy Sets > Default > Authorization Policy > Edit > Insert New Rule Above.

| Operations                     | Policy                          | Guest Access                                    | Administration                                 | ✓ Work Centers                                 |               |             |           | 0              | License Wa |
|--------------------------------|---------------------------------|-------------------------------------------------|------------------------------------------------|------------------------------------------------|---------------|-------------|-----------|----------------|------------|
|                                |                                 |                                                 |                                                |                                                |               |             |           |                |            |
| letwork Resour                 | rces Netwo                      | ork Device Groups                               | Policy Conditions                              | Policy Results                                 | Policy Sets   | Reports     | Settings  |                |            |
| Define the Po<br>For Policy Ex | licy Sets by o<br>port go to Ad | configuring rules bas<br>Iministration > System | ed on conditions. Drag<br>m > Backup & Restore | and drop sets on the I<br>> Policy Export Page | eft hand side | to change t | he order. |                |            |
| Status                         | Nam                             | 10                                              | Description                                    | on                                             |               |             |           |                |            |
| <b>~</b>                       | Defa                            | ult                                             | Tacacs_D                                       | Vefault                                        |               |             |           |                |            |
| Regular 🔾 Pr                   | roxy Sequent                    | ce ()                                           |                                                |                                                |               |             |           |                |            |
| ▶ Authen                       | tication Po                     | olicy                                           |                                                |                                                |               |             |           |                |            |
| ▼ Authori                      | ization Pol                     | icy                                             |                                                |                                                |               |             |           |                |            |
| Except                         | tions (0)                       |                                                 |                                                |                                                |               |             |           |                |            |
| Standar                        | rd                              |                                                 |                                                |                                                |               |             |           |                |            |
| Sta                            | tus Rule                        | Name                                            | Conditions (ident                              | tity groups and other o                        | onditions)    | Comma       | nd Sets   | Shell Profiles |            |
|                                | Tacacs_D                        | Vefault                                         |                                                | DenyAllCommands                                |               |             |           |                | Edit       |

Deux règles d'autorisation sont configurées ; La première règle attribue le profil TACACS ShellProfile et la commande Set PermitAllCommands en fonction de l'appartenance au groupe AD des administrateurs réseau. La deuxième règle attribue le profil TACACS ShellProfile et la commande Set PermitShowCommands en fonction de l'appartenance au groupe AD de l'équipe de maintenance du réseau.

| Operations     | Policy         | Guest Access          | •     | Administration                      | - Work Centers                     |             |      |                 | 0                    | License Warning |
|----------------|----------------|-----------------------|-------|-------------------------------------|------------------------------------|-------------|------|-----------------|----------------------|-----------------|
|                |                |                       |       |                                     |                                    |             |      |                 |                      |                 |
| stwork Resour  | ces Netwo      | ork Device Groups     | ۰P    | olicy Conditions                    | <ul> <li>Policy Results</li> </ul> | Policy Set  | s R  | eports Settings |                      |                 |
| For Policy Exp | port go to Adr | ministration > System | m > B | ackup & Restore                     | Policy Export Page                 |             |      |                 |                      |                 |
| Status         | Nam            | 0                     |       | Descriptio                          | n                                  |             |      |                 |                      |                 |
| <b>1</b>       | Defa           | ult                   |       | Tacacs_D                            | efault                             |             |      |                 |                      |                 |
| Regular 🖸 Pr   | roxy Sequenc   | ю ()                  |       |                                     |                                    |             |      |                 |                      |                 |
| Authen         | tication Po    | licy                  |       |                                     |                                    |             |      |                 |                      |                 |
| ▼ Authori      | zation Poli    | cy                    |       |                                     |                                    |             |      |                 |                      | -               |
| ► Except       | tions (0)      |                       |       |                                     |                                    |             |      |                 |                      |                 |
| Standar        | ď              |                       |       |                                     |                                    |             |      |                 |                      |                 |
| Sta            | tus Rule N     | Name                  |       | Conditions (ident                   | ity groups and other               | conditions) |      | Command Sets    | Shell Profiles       |                 |
|                | PermitAllO     | Commands              | if    | AD:ExternalGrou<br>example.com/Net  | ps EQUALS<br>twork Admins          |             | then | PermitAllComman | nds AND ShellProfile | Edit   🕶        |
|                | PermitSho      | wCommands             | if    | AD:ExternalGroup<br>example.com/Net | ps EQUALS<br>twork Maintenance Te  | sam         | then | PermitShowComr  | mands AND ShellProf  | le Edit   •     |
|                | Tacacs_D       | efault                | if n  | o matches, then                     | DenyAllCommand                     | s           |      |                 |                      | Edit   💌        |

Configuration du routeur Cisco IOS pour l'authentification et l'autorisation

Complétez ces étapes afin de configurer le routeur Cisco IOS pour l'authentification et l'autorisation.

1. Créez un utilisateur local avec des privilèges complets pour le secours avec la commande **username** comme indiqué ici.

username cisco privilege 15 password cisco

2. Activez un nouveau modèle. Définissez le serveur TACACS ISE et placez-le dans le groupe ISE\_GROUP.

```
aaa new-model
tacacs server ISE
address ipv4 10.48.17.88
key cisco
aaa group server tacacs+ ISE_GROUP
server name ISE
```

Note: La clé du serveur correspond à celle définie sur le serveur ISE précédemment.

3. Testez l'accessibilité du serveur TACACS à l'aide de la commande test aaa comme indiqué.

```
Router#test aaa group tacacs+ admin Krakow123 legacy
Attempting authentication test to server-group tacacs+ using tacacs+
User was successfully authenticated.
```

Le résultat de la commande précédente indique que le serveur TACACS est accessible et que

l'utilisateur a été authentifié avec succès.

4. Configurez la connexion et activez les authentifications, puis utilisez les autorisations exec et command comme indiqué.

aaa authentication login AAA group ISE\_GROUP local aaa authentication enable default group ISE\_GROUP enable aaa authorization exec AAA group ISE\_GROUP local aaa authorization commands 0 AAA group ISE\_GROUP local aaa authorization commands 1 AAA group ISE\_GROUP local aaa authorization commands 15 AAA group ISE\_GROUP local aaa authorization config-commands

**Note**: La liste de méthodes créée est nommée AAA, qui est utilisée ultérieurement, lorsqu'elle est attribuée à la ligne vty.

5. Affectez des listes de méthodes à la ligne vty 0 4.

line vty 0 4
authorization commands 0 AAA
authorization commands 1 AAA
authorization commands 15 AAA
authorization exec AAA
login authentication AAA

## Vérifier

#### Vérification du routeur Cisco IOS

1. Établissez une connexion Telnet avec le routeur Cisco IOS en tant qu'administrateur appartenant au groupe d'accès complet dans Active Directory. Le groupe Admins réseau est le groupe dans Active Directory qui est mappé aux commandes ShellProfile et PermitAllCommands définies sur l'ISE. Essayez d'exécuter n'importe quelle commande pour garantir un accès complet.

```
Username:admin
Password:
Router#conf t
Enter configuration commands, one per line. End with CNTL/Z.
Router(config)#crypto isakmp policy 10
Router(config-isakmp)#encryption aes
Router(config-isakmp)#exit
Router(config)#exit
Router(config)#exit
Router#
```

2. Établissez une connexion Telnet avec le routeur Cisco IOS en tant qu'utilisateur appartenant au groupe d'accès limité dans Active Directory. Le groupe Équipe de maintenance réseau est le groupe dans AD qui est mappé à **ShellProfile** et **PermitShowCommands** Command définis sur l'ISE. Essayez d'exécuter n'importe quelle commande pour vous assurer que seules les commandes show peuvent être exécutées.

Username:**user** Password:

| Router#show ip interface 3                                      | brief   exclude u | nassigned  |        |          |  |  |  |  |  |
|-----------------------------------------------------------------|-------------------|------------|--------|----------|--|--|--|--|--|
| Interface                                                       | IP-Address        | OK? Method | Status | Protocol |  |  |  |  |  |
| GigabitEthernet0/0                                              | 10.48.66.32       | YES NVRAM  | up     | up       |  |  |  |  |  |
| Router# <b>ping 8.8.8.8</b><br>Command authorization failed.    |                   |            |        |          |  |  |  |  |  |
| Router#configure terminal                                       |                   |            |        |          |  |  |  |  |  |
| Command authorization fai                                       | led.              |            |        |          |  |  |  |  |  |
| Router# <b>show running-confi</b><br>hostname Router<br>Router# | g   include hostn | ame        |        |          |  |  |  |  |  |

#### Vérification ISE 2.0

### 1. Accédez à **Operations > TACACS Livellog.** Vérifiez que les tentatives effectuées sont visibles.

| cisco Iden                                  | tity Services Er | ngine           | Home    | - Operations | Policy         | Guest Access     | ► Administration      | Work Centers                    |  |
|---------------------------------------------|------------------|-----------------|---------|--------------|----------------|------------------|-----------------------|---------------------------------|--|
| RADIUS Live                                 | elog TACACS      | Livelog         | Reports | Troubleshoot | Adaptive Netw  | ork Control      |                       |                                 |  |
|                                             |                  |                 |         |              |                |                  |                       |                                 |  |
| 🙀 Add or Remove Columns 👻 🚱 Refresh Refresh |                  |                 |         |              |                |                  |                       |                                 |  |
| Generated Tir                               | ne               | Status<br>All 🔻 | Details | Username ①   | Type<br>All *  | Authentication F | Policy ①              | Authorization Policy            |  |
| 2015-08-18                                  | 14:28:12.011     | <b>1</b>        | ò       | user         | Authorization  |                  |                       | Tacacs_Default >> PermitShowCo  |  |
| 2015-08-18                                  | 14:28:05.11      | <b>~</b>        | ò       | user         | Authorization  |                  |                       | Tacacs_Default >> PermitShowCo  |  |
| 2015-08-18                                  | 14:27:55.408     | 8               | à       | user         | Authorization  |                  |                       | Tacacs_Default >> PermitShowCo  |  |
| 2015-08-18                                  | 14:27:53.013     | •               | ò       | user         | Authorization  |                  |                       | Tacacs_Default >> PermitShowCo  |  |
| 2015-08-18                                  | 14:27:47.387     | ×               | 0       | user         | Authorization  |                  |                       | Tacacs_Default >> PermitShowCo  |  |
| 2015-08-18                                  | 14:27:41.034     | <b>~</b>        | ò       | user         | Authorization  |                  |                       | Tacacs_Default >> PermitShowCo  |  |
| 2015-08-18                                  | 14:27:40.415     | <b>~</b>        | à       | user         | Authentication | Tacacs_Default : | >> Default >> Default | t                               |  |
| 2015-08-18                                  | 14:24:43.715     |                 | ò       | admin        | Authorization  |                  |                       | Tacacs_Default >> PermitAllComm |  |
| 2015-08-18                                  | 14:24:40.834     | <b>~</b>        | ò       | admin        | Authorization  |                  |                       | Tacacs_Default >> PermitAllComm |  |
| 2015-08-18                                  | 14:24:40.213     | <b>~</b>        | ò       | admin        | Authentication | Tacacs_Default : | >> Default >> Default | t                               |  |
| 2015-08-18                                  | 14:20:42.923     | <b>~</b>        | à       | admin        | Authorization  |                  |                       | Tacacs_Default >> PermitAllComm |  |
| 2015-08-18                                  | 14:20:42.762     | <b>_</b>        | Q       | admin        | Authentication | Tacacs_Default : | >> Default >> Default | t                               |  |

2. Cliquez sur les détails de l'un des rapports rouges. La commande ayant échoué exécutée précédemment est visible.

| Verview              |                                              |  |  |  |  |  |  |
|----------------------|----------------------------------------------|--|--|--|--|--|--|
| Request Type         | Authorization                                |  |  |  |  |  |  |
| Status               |                                              |  |  |  |  |  |  |
| Session Key          | Joey/229259639/49                            |  |  |  |  |  |  |
| Message Text         | Failed-Attempt: Command Authorization failed |  |  |  |  |  |  |
| Username             | user                                         |  |  |  |  |  |  |
| Authorization Policy | Tacacs_Default >> PermitShowCommands         |  |  |  |  |  |  |
| Shell Profile        |                                              |  |  |  |  |  |  |
| Matched Command Set  |                                              |  |  |  |  |  |  |
| Command From Device  | configure terminal                           |  |  |  |  |  |  |

| Authorization Details |                                              |  |  |  |  |  |  |
|-----------------------|----------------------------------------------|--|--|--|--|--|--|
| Generated Time        | 2015-08-18 14:27:55.408                      |  |  |  |  |  |  |
| Logged Time           | 2015-08-18 14:27:55.409                      |  |  |  |  |  |  |
| ISE Node              | Joey                                         |  |  |  |  |  |  |
| Message Text          | Failed-Attempt: Command Authorization failed |  |  |  |  |  |  |
| Failure Reason        | 13025 Command failed to match a Permit rule  |  |  |  |  |  |  |

# Dépannage

Erreur : La commande 13025 ne correspond pas à une règle d'autorisation

Vérifiez les attributs SelectedCommandSet pour vous assurer que les jeux de commandes attendus ont été sélectionnés par la stratégie d'autorisation.

## Informations connexes

Technical Support & Documentation - Cisco Systems

Notes de version ISE 2.0

Guide d'installation matérielle ISE 2.0

Guide de mise à niveau ISE 2.0

Guide de l'outil de migration ACS vers ISE

Guide d'intégration d'ISE 2.0 Active Directory

Guide d'administration du moteur ISE 2.0

#### À propos de cette traduction

Cisco a traduit ce document en traduction automatisée vérifiée par une personne dans le cadre d'un service mondial permettant à nos utilisateurs d'obtenir le contenu d'assistance dans leur propre langue.

Il convient cependant de noter que même la meilleure traduction automatisée ne sera pas aussi précise que celle fournie par un traducteur professionnel.